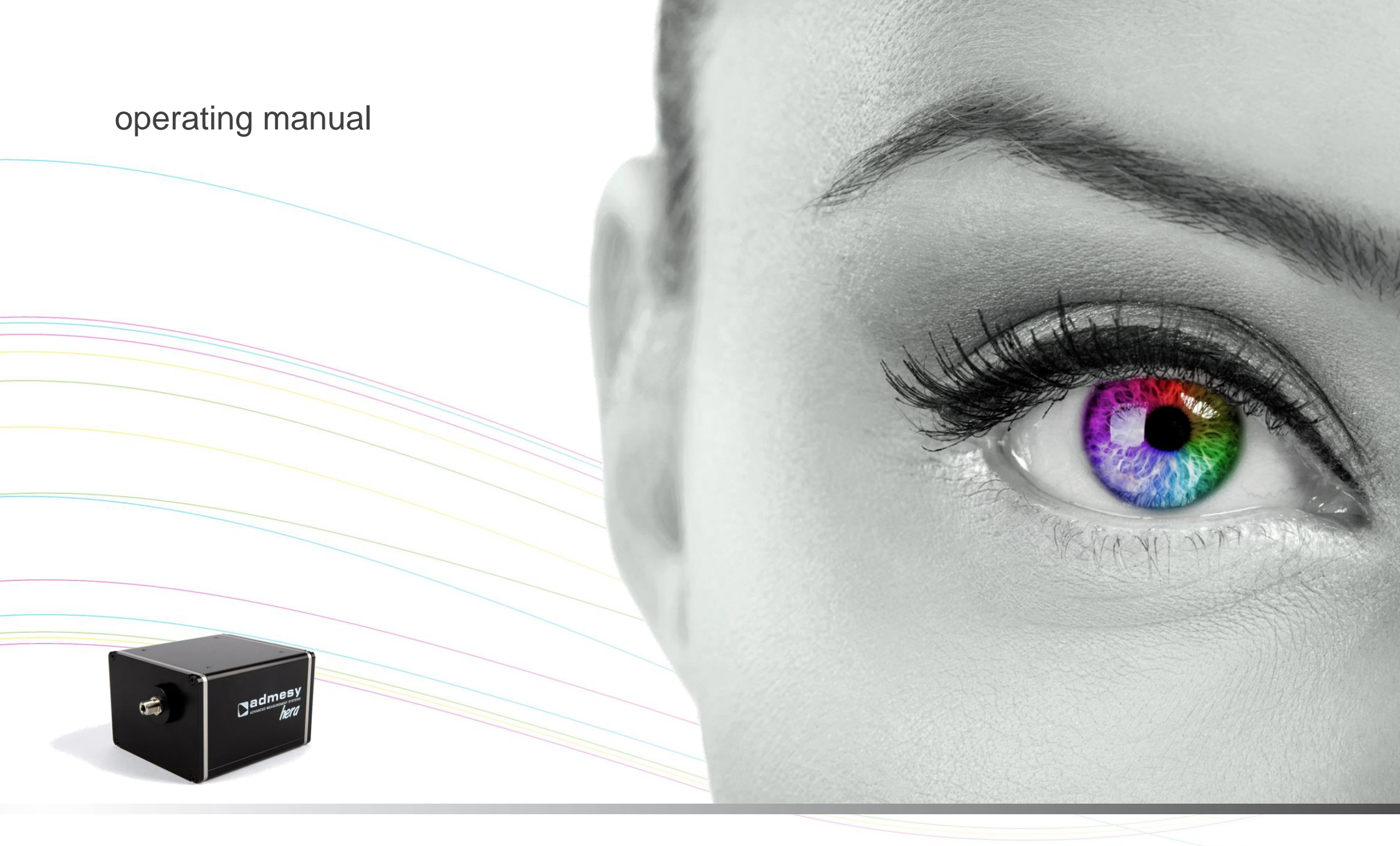

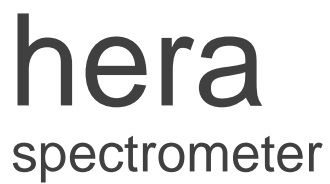

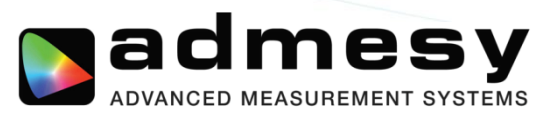

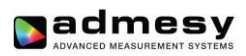

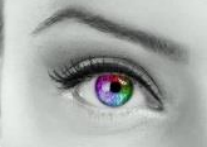

# Contents

| 1 | Intro  | oduction              | 3 |
|---|--------|-----------------------|---|
|   | 1.1    | Hera                  | 3 |
|   | 1.2    | Hera highlights       | 3 |
|   | 1.3    | Standards             | 3 |
| 2 | ! Inte | rfaces                | 4 |
|   | 2.1    | USB interface         | 4 |
|   | 2.2    | Ethernet interface    | 4 |
|   | 2.3    | RS232 interface       | 4 |
|   | 2.4    | Trigger in/out        | 5 |
|   | 2.5    | Power connections     | 5 |
| 3 | Cor    | nmunications protocol | 6 |
|   | 3.1    | USB                   | 6 |
|   | 3.2    | RS232                 | 6 |
|   | 3.3    | Ethernet              | 6 |
| 4 | Dev    | vice drivers          | 7 |
|   | 4.1    | USB                   | 7 |
|   | 4.2    | RS232                 | 7 |
|   | 4.3    | Ethernet              | 7 |

| 5 | Com  | mand set description             | 8    |
|---|------|----------------------------------|------|
|   | 5.1  | Commands                         | 8    |
|   | 5.2  | Command structure                | 8    |
|   | 5.3  | System commands                  | 9    |
|   | 5.4  | Configuration commands           | 9    |
|   | 5.5  | Measurement commands             | . 11 |
|   | 5.6  | User EEPROM commands             | . 12 |
|   | 5.7  | Returned results                 | . 14 |
| 6 | Mea  | surement example                 | . 15 |
| 7 | Auto | pranging                         | . 16 |
|   | 7.1  | Introduction                     | . 16 |
|   | 7.2  | How autoranging works            | . 16 |
|   | 7.3  | Autorange parameters             | . 17 |
|   | 7.4  | Autorange in practice            | . 17 |
|   | 7.5  | Programming Hera for autoranging | . 18 |
|   | 7.6  | Autoranging recommendations      | . 18 |
| 8 | Hera | a measurement results            | . 19 |
| 9 | Ope  | rating modes & triggering        | . 19 |

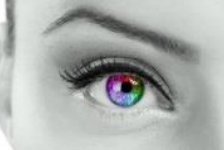

## **1** Introduction

## 1.1 Hera

The Hera spectrometer series consist of various types of spectrometers. VIS spectrometers ranging from 380 to 780nm (Hera 01), and 360 to 830nm (Hera 02), an UV spectrometer with a range from 190 to 435nm (Hera 03), and UV-NIR with a range of 200 to 1100nm (Hera 04).

The Hera series is available in a variety of optical systems: 5, 10 or 20mm collimating lens or a 1cm<sup>2</sup> cosine corrector. For measurements of light sources Admesy offers a range of integrating spheres which can be connected through M8 fiber connections. A fixed position fiber connector has been developed to connect the optical fiber in a fixed and uniform way from calibration to final use. Due to this fixed position measurement results are more stable. This manual covers all Hera models. Where applicable, it is indicated for which model a command is valid or not.

## 1.2 Hera highlights

- Various spectral ranges
- Numerous optical configurations including lens based systems, cosine corrector and fiber optics for remote use (e.g. integrating spheres)
- Auto-range function
- Excellent linearity
- Dark current compensated
- All spectral calculations and compensations are done inside the device
- USBTMC compliant, SCPI command set, high speed device
- Directly supported in Labview / Labwindows / Visual Studio via VISA library. Other programming languages that support VISA can be used
- Numerous interfaces, ideal for system integration

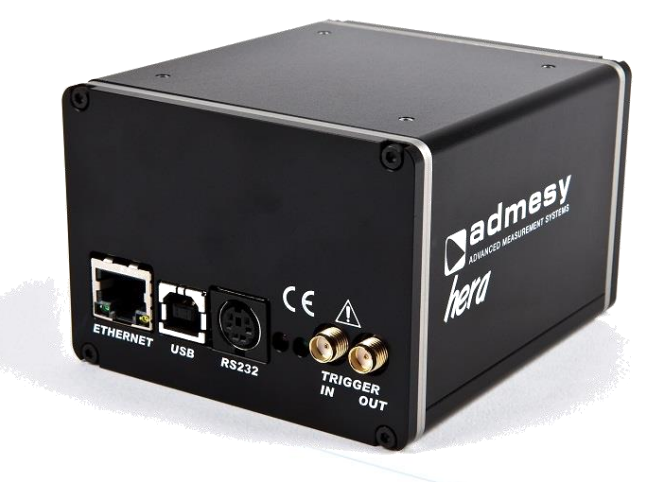

## 1.3 Standards

The Hera is compliant to the USBTMC standard and can be used in combination with external provided USBTMC compliant drivers. Currently it has been tested on Windows, Linux and Apple OSX using NI VISA (www.ni.com/visa) and using the open source drivers on Linux (i686, x86\_64 and ARM).

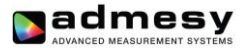

## 2 Interfaces

#### 2.1 USB interface

The USB B connector is used to connect the Hera to a PC/Laptop. The Hera uses the USBTMC class protocol and can therefore be used directly with third party provided VISA compliant libraries like NI-VISA. Hera can be used USB powered in case the host provides enough current. Normally every host should be able to drive 500mA, but not all of them do. Also, USB-HUBs mostly do not supply enough current. It is therefore recommended to use powered USB-HUBs only.

#### 2.2 Ethernet interface

Ethernet of Hera is 100Mbit and is 10Mbit/GigE compatible. Ethernet can be used in the same way as USB. All commands have the same format. Ethernet is preferred over USB in situations where the distance between device and a PC are more than 5 meters.

#### 2.3 RS232 interface

RS232 is provided to connect the Hera to any host that doesn't provide USB or Ethernet or for which no USBTMC drivers exist. Using RS232, the functions that generate a lot of data (spectrum) are still available, but the use of it is highly discouraged due to the low speed of RS232.

| Baud<br>rate        | Data bits         | Parity | Stop bits | Flow<br>control | Termination character |
|---------------------|-------------------|--------|-----------|-----------------|-----------------------|
| 115200 <sup>1</sup> | 8                 | None   | 1         | None            | LE='\n'               |
| Table 1 DC2         | 22 nort configure | tion   |           |                 |                       |

Table 1 RS232 port configuration.

1 Baud rate can be changed.

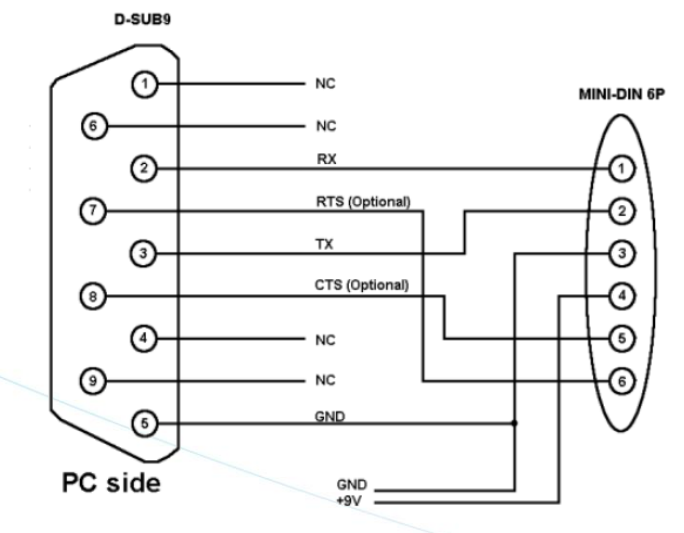

Fig 1 Hera RS232 connection.

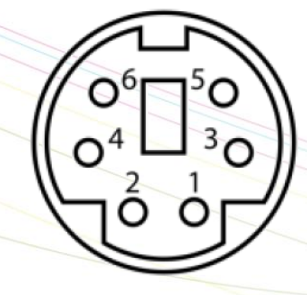

Fig 2 Rear side mini-DIN-6 pin connector.

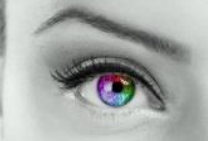

### 2.4 Trigger in/out

The Hera has two trigger connections. One trigger output and one trigger input. The connectors are SMA connectors. When triggering is enabled, the trigger output line will be set to a high level once the measurement has finished and the measurement result is available. It will stay at a high level until the next command is carried out, but has a minimum high level of 50µs. A trigger will carry out the last send command and send the result to the host via the selected interface. The colorimeter main application allows external triggering in the data-logging tab. Supplied code examples show how to use this feature in an application. The trigger output line is used to indicate that the measurement is ready. Trigger signals should comply to the following timing (Fig 3).

### 2.5 Power connections

The Hera should be connected to USB with sufficient power or using a 9V DC power supply to the RS232 connector. When using RS232 the spectrometer needs to be powered via the external adapter. This can be done through the mini-DIN connector as illustrated in the RS232 connections. The unit shall be powered by a 9V DC voltage or via a standard USB PC-port, reinforced separated from Mains, with a limited energy of < 150VA and < 8A.

| Connection                   | Min.<br>Voltage | Typ.<br>voltage | Max.<br>voltage | Max<br>current |  |
|------------------------------|-----------------|-----------------|-----------------|----------------|--|
| USB powered                  | 4.75 V          | 5.00 V          | 5.25 V          | 350mA          |  |
| DC powered                   | 8.50 V          | 9.00 V          | 15.00 V         | 350mA          |  |
| Table 2 Power supply levels. |                 |                 |                 |                |  |

 $t > 5\mu s$ 

#### Fig 3 Trigger-in timing.

Trigger pulses arriving faster than the Hera can measure will be ignored, but it may slowdown overall performance. Trigger pulses should not arrive faster than the measurement takes to complete. The best way is to use the trigger output to make sure measurement was finished.

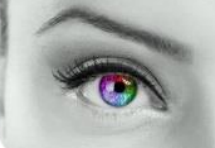

## **3** Communications protocol

## 3.1 USB

The Hera can be connected to any USB host and is a USBTMC compliant device which is a standard USB class. Device drivers for this class are available for most popular operating systems (also embedded). This makes the Hera directly usable in popular programming languages like NI's Labview and Labwindows but als C++, Visual basic, C#, Java etc. The Hera has two interfaces build in, which require a different device driver to be used.

- Hera bootloader
  - (USB RAW device driver, Vendor ID: 0x23CF, Product ID 0x0105)
- Hera01
  - (USBTMC device driver, Vendor ID: 0x23CF, Product ID 0x1021)
- Hera02 (USBTMC device driver, Vendor ID: 0x23CF, Product ID 0x1022)
- Hera01

(USBTMC device driver, Vendor ID: 0x23CF, Product ID 0x1023)

When the Hera is connected to the host, it will start the Hera firmware. As soon as the firmware is idle to receive commands, the Power LED goes to the ON state. The Admesy bootloader is a RAW USB device and in order to use this device in Windows, a driver must be installed which is supplied by Admesy. Besides upgrading to new firmware, it is also allowed to downgrade firmware in case this is required. Note that older firmware also may require the use of older software libraries and/or executable versions of software. The Hera is USBTMC compliant and can be used with libraries that contain a USBTMC compliant driver like NI-VISA. The Hera is a USB 2.0 Full speed device. In case a USB host is detected, it is assumed that the Hera operates only via USB.

## 3.2 RS232

Hera commands are equal for all interfaces. Note that for high speed transfers it is best to use USB. When RS232 will be used, the device mode should be set to RS232. This is done via software and stored in the device EEPROM memory.

## 3.3 Ethernet

Hera commands are equal for all interfaces. When the Ethernet connection will be used, the device mode should be set to ETH (Ethernet). This is done via the Iliad application software: Device→Start-up settings→Hera and stored in the device EEPROM memory. In the start-up menu the IP address, gateway and network mask can also be changed.

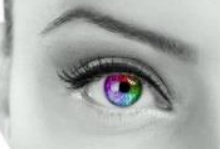

## **4** Device drivers

## 4.1 USB

The following table shows an overview of USB support on various operating systems.

| OS                      | NI-VISA          | Libusb                  | Native<br>kernel | Agilent<br>USBTMC       |
|-------------------------|------------------|-------------------------|------------------|-------------------------|
| Windows XP <sup>2</sup> |                  |                         | Not<br>available | Not tested <sup>1</sup> |
| Windows<br>VISTA        |                  |                         | Not<br>available | Not tested <sup>1</sup> |
| Windows 7               |                  |                         | Not<br>available | Not tested <sup>1</sup> |
| Windows 8(.1)           |                  | Not tested <sup>1</sup> | Not<br>available | Not tested <sup>1</sup> |
| Windows 10              | -                | Not tested <sup>1</sup> | Not<br>available | Not tested <sup>1</sup> |
| Windows CE              | -                | Not tested <sup>1</sup> | Not<br>available | Not tested <sup>1</sup> |
| Apple OSX<br>PPC        |                  | Not tested <sup>1</sup> | Not<br>available | Unknown                 |
| Apple OSX<br>Intel      | -                | Not tested <sup>1</sup> | Not<br>available | Unknown                 |
| Linux i386<br>(32bit)   | -                |                         |                  |                         |
| Linux i386<br>(64bit)   |                  |                         |                  |                         |
| Linux ARM               | Not<br>available |                         |                  | -                       |
| Linux other             | Not<br>available |                         |                  |                         |

Table 3 Supported operating systems.

1 Not tested: Available, but not tested by Admesy, 2 Native Kernel: Driver included with OS. 2 Windows XP SP3 is supported: Windows official support has ended as of April 8 2014

Admesy supports all tested platforms but does not provide standard applications on all platforms. The matrix is provided to show the possible platforms for software development. Admesy does however provide software examples for most of the tested platforms. Most of these examples can be found on our support web page.

### 4.2 RS232

When no USB driver is available or the host system does not provide USB, RS232 can be used as it does not require additional drivers for the Hera.

## 4.3 Ethernet

No special drivers are needed for Ethernet operation. The Hera can be directly addressed through a TCP/IP socket on port 10000. In case firewalls are used, the TCP/IP port needs to be opened.

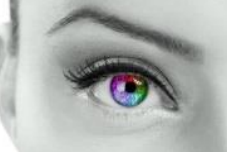

## 5 Command set description

## 5.1 Commands

The functions of the Hera can be best described via the following categories.

- System commands
- Configuration commands
- Measurement commands
- User EEPROM commands

The Hera uses SCPI like commands for control and measurement. These are ASCII based commands and follow specific rules regarding syntax. Although the Hera uses SCPI like commands, they deviate from the SCPI standard.

#### 5.2 Command structure

Every command starts with a colon ":", which identifies the root of the command tree. Each further keyword is also separated by a colon. In case parameters need to be specified, the last keyword and parameters are separated by a single space character. In case more than one parameter needs to be specified, the parameters need to be separated by a comma.

The command tables show commands in long and short format. The short format is specified by upper case characters. It is allowed to use long and short format or a mixed format. Optional keywords are shown between brackets [...]. Commands are not case sensitive, so it is allowed to use both or a mix of upper and lower case. The command structure is valid for all communication interfaces of the Hera. It is recommended to terminate a command by a newline character "\n".

| Command table     | Valid command syntax examples                                                  | Notes                                                                                                    |
|-------------------|--------------------------------------------------------------------------------|----------------------------------------------------------------------------------------------------|
| :SENSe: INT 50000 | :sens:int 500000<br>:sense:int 500000<br>:SENS:INT 500000<br>:SENSE:INT 500000 | Sets the integration time of the Hera                                                                           |
| :MEASure:XYZ      | :measure:XYZ<br>:measure:xyz<br>:meas:XYZ<br>:MEASure:XYZ                      | The measure<br>commands use the<br>averaging and<br>integration time<br>parameters that have<br>to be set first |

Table 4 Example commands.

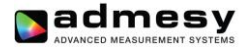

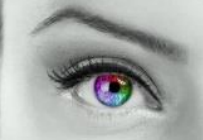

#### 5.3 System commands

The following commands can be used to control the Hera or read back information.

| Command syntax           | Parameters | Purpose                    |
|--------------------------|------------|----------------------------|
| :*CLS                    | None       | Clear status               |
| :*IDN?                   | None       | Identification query       |
| :*RST                    | None       | Reset Command              |
| :*STB?                   | None       | Read Status Byte query     |
| :*TST                    | None       | Self-test query            |
| :*FWD?                   | None       | Firmware date query        |
| :*FWT?                   | None       | Firmware time query        |
| :SYSTem:VERSion?         | None       | Get system version         |
|                          |            | information                |
| :SYSTem:ERRor?           | None       | Retrieve the last occurred |
|                          |            | error                      |
| :SYSTem:ERRor:NEXT?      | None       | Retrieve previous errors   |
| Table 5 System commands. |            |                            |

The Status byte can be used to retrieve information about the status of a command or the system. Return values of the status command can be seen in the table below.

| Code | Description                          |      |
|------|--------------------------------------|------|
| 0    | System is idle                       |      |
| 1    | Data is available                    |      |
| 2    | Command processed                    |      |
| 4    | Data in buffer (should not occur)    |      |
| 8    | An error occurred Use ":SYSTem:ERRo  | or?" |
|      | to get the exact error that occurred |      |

Table 6 Status commands.

Note: The status and error commands should not be used in standard programs. They are not necessary when programming has been done correctly. They are available in case a problem occurs during development. The :\*RST command is also not necessary in normal programs. It is advised to use the :SENSe and :CONF commands in case the behaviour of the Hera needs to be changed to its default settings.

### 5.4 Configuration commands

Configuration commands are used to set parameters of the Hera that are used by the measurement functions. The settings are used globally by other measurement functions. The selected white standard is used for dominant wavelength calculation. The integration time setting can be varied from 2.5ms to 20s. It is specified in  $\mu$ s. Results from the Hera include a clip and noise indication which indicate, whether the measured light is too bright (clip) or too low (noise). When clipping is detected, the resulting colour will not be correct and a lower integration time should be chosen. When noise is detected, a larger integration time should be chosen, see table 7 on next page.

| ad       | me          | sy      |
|----------|-------------|---------|
| ADVANCED | MEASUREMENT | SYSTEMS |

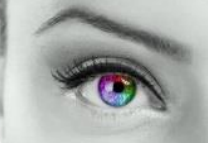

| Command syntax         | Parameters              | Range                                                                       | Purpose                                                                |
|------------------------|-------------------------|-----------------------------------------------------------------------------|------------------------------------------------------------------------|
| :SENSe:INT             | Int time                | 2500 –<br>20000000                                                          | Set integration time<br>(µs) of the<br>spectrometer                    |
| :SENSe:INT?            | None                    |                                                                             | Returns the current<br>integration time setting<br>of the spectrometer |
| :SENSe:<br>INTERPOL    | Interpolation<br>method | 0 = linear<br>1 = cosine<br>2 = cubic<br>3 = Catmull-<br>Rom<br>4 = Hermite | Set the spectrum<br>interpolation method                               |
| :SENSe:<br>INTERPOL?   | None                    |                                                                             | Returns the current interpolation method                               |
| :SENSe:SP:<br>AVERage  | Averaging               | 1-200                                                                       | Set the averaging for the spectrometer                                 |
| :SENSe:SP:<br>AVERAGE? | None                    |                                                                             | Returns the averaging setting for the spectrometer                     |
|                        |                         |                                                                             |                                                                        |

| Command syntax        | Parameters            | Range                                                    | Purpose                                                                                                    |
|-----------------------|-----------------------|----------------------------------------------------------|----------------------------------------------------------------------------------------------------|
| :SENSe:<br>RESolution | Resolution            | 0 = 0.5nm<br>1 = 1nm<br>2 = 2.5nm<br>3 = 5nm<br>4 = 10nm | Set the spectrum<br>output resolution.<br>Interpolation is done<br>using the earlier<br>selected method     |
| :SENSe:SP:SBW         | Calibration<br>matrix | "off" or "user"                                          | Set calibration matrix for the spectrometer                                                                 |
| :SENSe:CAL            | User cal              | 0/1 = off/on                                             | Activate or deactivate<br>user spectrum<br>calibration                                                      |
| :SENSe:MODE           | Mode                  | 0 = USB<br>1 = Ethernet<br>2 = RS232                     | Set operating mode<br>(note, this one is not<br>stored in EEPROM).<br>This is useful for<br>triggering only |
| :SENSe:MODE?          | None                  |                                                          | Returns the current setting                                                                                 |
| :SENSe:TRIG           | Trigger               | 0 - 1                                                    | Set trigger mode (note<br>this is note stored in<br>EEPROM)                                                 |
| :SENSe:TRIG?          | None                  |                                                          | Returns the current setting                                                                                 |

Table 7 Sense and configuration commands.

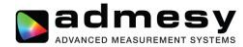

#### 5.5 Measurement commands

Table 8 and 9 show the measurement commands of the Hera. The MEASure commands measure the requested values using the set averaging and integration time and returns the result in ASCII format. The SAMPle commands measure the requested parameters using a sample count and delay time and return an array of data. The array contains single float array of data.

| Command syntax           | Parameters                                            | Range | Purpose                                                                                                    |
|--------------------------|-------------------------------------------------------|-------|----------------------------------------------------------------------------------------------------|
| :MEASure:XYZ             | None                                                  |       | Measure XYZ                                                                                                    |
| :MEASure:Yxy             | None                                                  |       | Measure Y and x,y<br>colour point                                                                                                    |
| :MEASure:Yuv             | None                                                  |       | Measure Y and u',v'<br>colour point                                                                                                  |
| :MEASure:<br>SPECtrum    | None                                                  |       | Measure the spectrum<br>The output is in the<br>selected resolution<br>and either uses factory<br>calibration or user<br>calibration |
| :MEASure:<br>RAWSPECtrum | 1 Dark<br>compensation<br>2 Linearity<br>compensation | 0/1   | Measures the raw<br>spectrum, suitable for<br>user calibration                                                                       |
| :MEASure:TEMP            | None                                                  |       | Measures the temperature at the sensor                                                                                               |
| :GET:WAVE<br>lengths     | Pixels                                                | 0/1   | Get the wavelength<br>axis according to the<br>set resolution                                                                        |

| Special<br>measurement<br>commands | Parameters             | Range   | Purpose                                              |
|------------------------------------|------------------------|---------|------------------------------------------------------|
| :MEASure:CRI                       | Number of test samples | 8 or 15 | Measure the CRI of a<br>light source, see<br>comment |
| :MEASure:<br>PEAKWL                | None                   |         | Measures the peak<br>wavelength                      |
| :MEASure:DWL                       | None                   |         | Measures the<br>Dominant wavelength<br>and purity    |
| :MEASure:ALL                       | CRI                    | 0/1     | Measures all<br>parameters with or<br>without CRI    |
| :MEASure:<br>LEDCHAR               | CRI                    | 0/1     | Measures all<br>parameters with or<br>without CRI    |
| :MEASure:CCT                       | None                   |         | Measures the<br>correlated color<br>temperature      |

Table 9 Measurement commands.

Note: CRI calculation takes about 11ms additional time to measure a spectrum. Using the Admesy colour DLL, this can be achieved faster.

Table 8 Measurement commands.

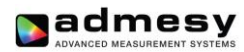

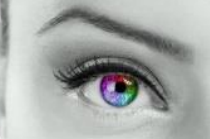

## 5.6 User EEPROM commands

Table 10 shows the commands which can be used to store values in the user EEPROM space. It is advised to reboot the Hera after writing new values to the EEPROM.

| Command syntax<br>:EEPROM:<br>STARTUP:READ | Parameters<br>None | Range                                                                  | Purpose<br>Copies start up<br>conditions from<br>EEPROM to internal<br>variables.<br>Values can then be<br>read using<br>:SENSe:AVERage? for<br>example |
|--------------------------------------------|--------------------|------------------------------------------------------------------------|----------------------------------------------------------------------------------------------------|
| :EEPROM:<br>STARTUP:WRITE                  | None               |                                                                        | Copies internal variables to EEPROM                                                                                                    |
| :EEPROM:<br>CONFigure:MODE                 | Mode               | 0 = USB<br>1 = Ethernet<br>2 = RS232                                   | Configures the mode                                                                                                    |
| :EEPROM:<br>CONFigure:<br>MODE?            | None               |                                                                        | Reads the mode at set<br>in the EEPROM                                                                                                    |
| :EEPROM:<br>CONFigure:<br>BAUDRATE         | Baudrate           | 0 = 9600 $1 = 19200$ $2 = 38400$ $3 = 57600$ $4 = 115200$ $5 = 230400$ | Configures the RS232<br>baudrate in the<br>EEPROM                                                                                                    |
| :EEPROM:<br>CONFigure:<br>BAUDRATE?        | None               |                                                                        | Read the current<br>RS232 baudrate from<br>EEPROM                                                                                                    |
| :EEPROM:<br>CONFigure:TRIG                 | Trigger            | 0 = off<br>1 = on                                                      | Configures triggering                                                                                                    |
| :EEPROM:<br>CONFigure:TRIG?                | None               |                                                                        | Reads from EEPROM if triggering is used.                                                                                                    |
| :EEPROM:<br>CONFigure:IP                   | IP address         | Example:<br>192.168.0.100                                              | Configures the<br>Ethernet IP address                                                                                                    |

| :EEPROM:<br>CONFigure:IP?           | None             |                                                          | Reads the current IP<br>address from<br>EEPROM                       |
|-------------------------------------|------------------|----------------------------------------------------------|----------------------------------------------------------------------|
| :EEPROM:<br>CONFigure:GW            | Gateway          | Example:<br>192.168.0.1                                  | Configures the<br>Ethernet gateway                                   |
| :EEPROM:<br>CONFigure:GW?           | None             |                                                          | Reads the current<br>gateway address from<br>EEPROM                  |
| :EEPROM:<br>CONFigure:MASK          | Ethernet<br>mask | Example:<br>255.255.255.<br>0                            | Configures the<br>Ethernet mask                                      |
| :EEPROM:<br>CONFigure:MASK<br>?     | None             |                                                          | Reads the current<br>ethernet mask from<br>EEPROM                    |
| :EEPROM:<br>CONFigure:RES           | Resolution       | 0 = 0.5nm<br>1 = 1nm<br>2 = 2.5nm<br>3 = 5nm<br>4 = 10nm | Configures the<br>resolution in EEPROM                               |
| :EEPROM:<br>CONFigure:RES?          | None             |                                                          | Reads the resolution<br>from EEPROM                                  |
| :EEPROM:<br>CONFigure:SPINT         | Int time         | 1000 –<br>500000                                         | Configures default<br>spectrometer<br>integration time               |
| :EEPROM:<br>CONFigure:<br>SPINT?    | None             |                                                          | Reads the default<br>spectrometer<br>integration time from<br>EEPROM |
| :EEPROM:<br>CONFigure:<br>SPAVG     | Averaging        | 1 – 4000                                                 | Configures default spectrum averaging                                |
| :EEPROM:<br>CONFigure:<br>SPAVG?    | None             |                                                          | Reads the default<br>spectrum averaging<br>from EEPROM               |
| :EEPROM:<br>CONFigure:<br>AUTORANGE | Autorange        | 0 = off<br>1 = on                                        | Configures<br>autoranging                                            |

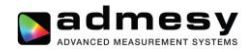

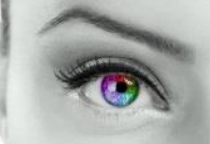

| C      | Command syntax         | Parameters           | Range                              | Purpose                                          |
|--------|------------------------|----------------------|------------------------------------|--------------------------------------------------|
| :      | EEPROM:                | None                 |                                    | Reads the current                                |
| A      | ONFIGURE:              |                      |                                    | EEPROM                                           |
| :      | EEPROM:<br>CONFigure:  | Absolute calibration | 0 = factory<br>1 = user            | Configures the absolute calibration              |
| ι      | JSERABS                |                      |                                    | mode to be used                                  |
| :      | EEPROM:<br>CONFigure:  |                      |                                    | Reads the absolute calibration mode from         |
| L      | JSERABS?               |                      | 0                                  | EEPROM                                           |
|        | EEPROM:                | Interpolation        | 0 = linear                         | Configures the                                   |
| I      | NTERPOL                |                      | 1 = cosine<br>2 = cubic            | be used                                          |
|        |                        |                      | 3 = Catmuli-<br>Rom<br>4 = Hermite |                                                  |
|        | EEPROM:                | None                 |                                    | Reads the current                                |
|        | CONFigure:<br>NTERPOL? |                      |                                    | interpolation method<br>from EEPROM              |
| -      | EEPROM:                | Calibration          | "off" or "user"                    | Configures the default                           |
| S<br>S | CONFigure:<br>SPSBW    | matrix               |                                    | spectrometer<br>calibration matrix to be<br>used |
| :      | EEPROM:                | None                 |                                    | Reads the default                                |
| C<br>S | CONFigure:<br>SPSBW?   |                      |                                    | spectrometer<br>calibration matrix from          |
| -      | EEDDOM:                | Pow                  | 0 2                                | Writes the values of                             |
| S      | SPSBW:WRITE            | Column               | 0 - 2                              | the spectrum matrix to                           |
|        |                        | Value                | single float                       | Hera                                             |
| :      | EEPROM:                | Row                  | 0-2                                | Reads the values of                              |
| S      | SPSBW:READ             | Column               | 0-2                                | the spectrum matrix from Hera                    |
| :      | EEPROM:READ:           | None                 |                                    | Reads the user                                   |
| ι      | JSERCAL                |                      |                                    | calibration values                               |
|        |                        |                      |                                    |                                                  |
|        |                        |                      |                                    | пешогу                                           |

| Command syntax                   | Parameters                    | Range                                                                      | Purpose                                                                                                    |
|----------------------------------|-------------------------------|----------------------------------------------------------------------------|----------------------------------------------------------------------------------------------------|
| :EEPROM:WRITE:<br>USERCAL        | None                          |                                                                            | Write the user<br>calibration values form<br>memory to EEPROM.<br>This step fixes all<br>values for a next<br>restart of the<br>instrument                                                                                                   |
| :EEPROM:<br>READ:ID              | None                          | Rea<br>use<br>any<br>unit<br>can<br>meo<br>inst<br>sele<br>spe             | ads the device ID. This is<br>ful for use with Medusa or<br>other system with multiple<br>s attached. The deviceID<br>be used to link to a<br>chanical position of the<br>rument, which can then be<br>acted by software for a<br>cific task |
| :EEPROM:WRITE:<br>ID             | ID number                     | 1 – 255                                                                    | Write the device ID to<br>EEPROM                                                                                                    |
| :EEPROM:ABS:<br>WRITE            | Index,<br>Parameter,<br>value |                                                                            | Write the user absolute spectrum parameters                                                                                                    |
| :EEPROM:ABS:<br>READ             | Index,<br>parameter           |                                                                            | Reads the user<br>absolute spectrum<br>parameters                                                                                                    |
| :EEPROM:ABS:<br>FIX              | None                          |                                                                            | Fixes the user absolute<br>spectrum parameters<br>in the EEPROM                                                                                                    |
| :EEPROM:<br>CONFigure:<br>WHITE  | White point                   | "D65", "A",<br>etc                                                         | Used for Dominant wavelength                                                                                                    |
| :EEPROM:<br>CONFigure:<br>WHITE? |                               |                                                                            | Gets the currently configured white point                                                                                                    |
| :EEPROM:<br>READ:UNIT            |                               | 0 Radiant<br>power<br>1 Radiance<br>2 Irradiance<br>3 Radiant<br>intensity | Reads the calibrated<br>unit as set from factory                                                                                                    |

Table 10 User EEPROM commands.

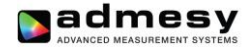

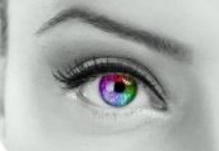

### 5.7 Returned results

:MEASure command return their result in ASCII formatted floating point as shown below.

 $(X,Y,Z,clip,noise) \rightarrow \%f,\%f,\%f,\%d,\%d \mid n$ 

X,Y,Z can be substituted for Y,u,v or other colour spaces. :SAMPle command return all measurement data also in ASCII format., except the :Sample:Y function. The first three values indicate the delta time between samples and the clip and noise values.

| MEAS command                    |      |
|---------------------------------|------|
| dt                              | %f\n |
| Clip                            | %f\n |
| Noise                           | %f\n |
| Value1                          | %f\n |
| Value2                          | %f\n |
| Value3                          | %f\n |
| Table 44 Datume maguit MEAC and |      |

Table 11 Return result MEAS command.

Exceptions to the above is the :MEASure:TEMP command which only gives back the temperature.

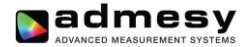

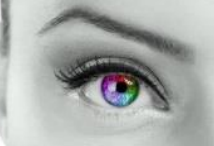

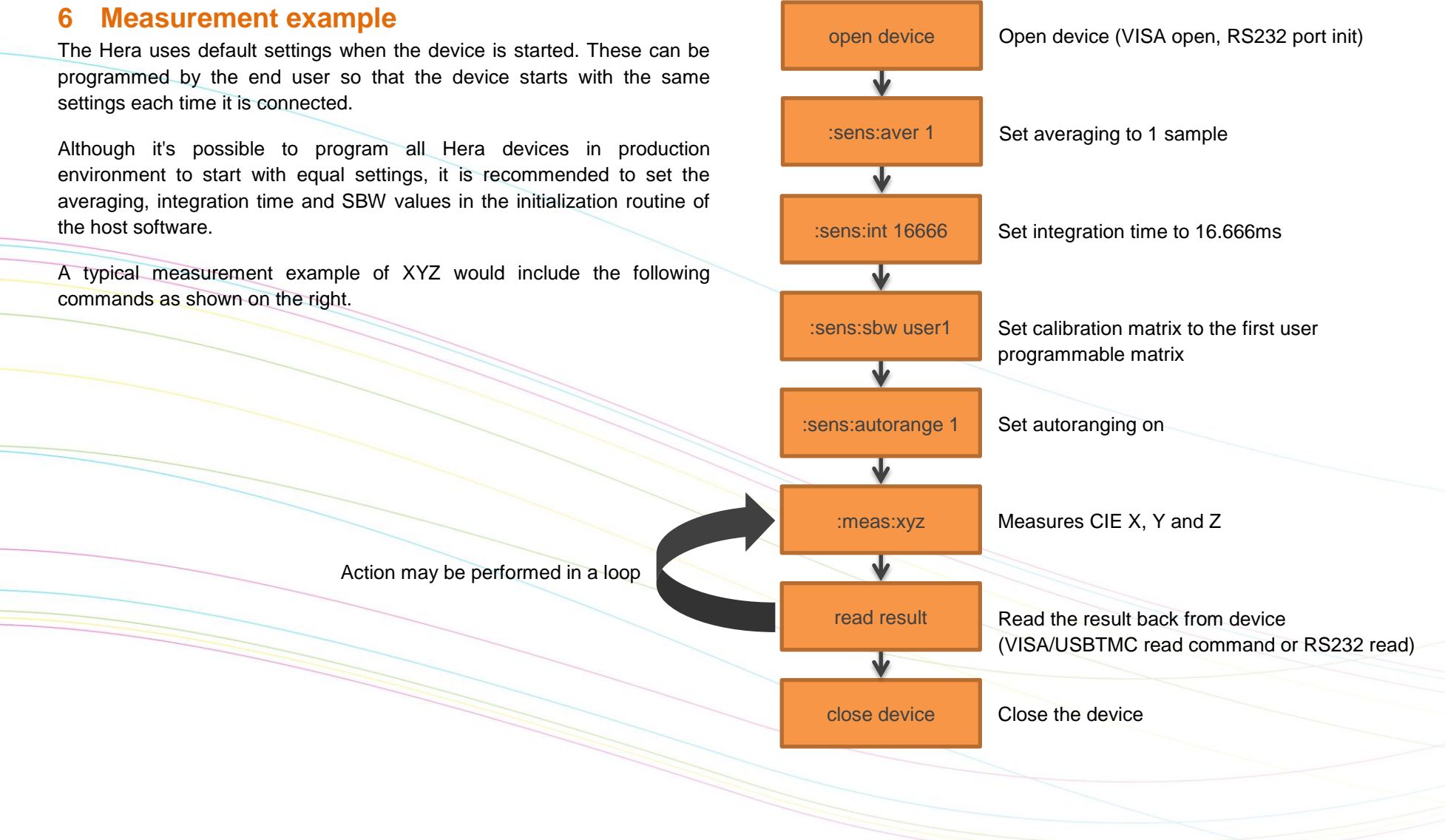

Fig 4 Measurement example.

## 7 Autoranging

## 7.1 Introduction

The Hera includes an auto range function for the spectrometer sensor. This function is useful in case the measured object shows an unknown luminance value. In this case, the Hera will try to find the optimum setting which is a trade-off between speed and the stability of the instrument. The autoranging function can also be fine-tuned to reach better stability levels by setting a few parameters. Autoranging can be controlled by 3 parameters.

- Frequency : supposed to be frame frequency of the source (display) that is measured
- Adjmin : The minimum level to adjust to

Adjmin can vary between 1 and 100. Reasonable results will be achieved when set to 40 for the spectrometer regarding the speed and the stability. If high stability is needed, this setting must be increased (but measurements will become slower). If a faster measurement is needed and the stability level may be lowered a little, the value of adjmin can be decreased. When the Hera measures in auto range mode, it can happen that the found integration time is very low. For example when measuring white it may be just 7ms. When this happens, the Hera will automatically increase the averaging so that the total measurement time equals >= (1/frequency) • averaging.

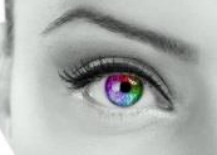

### 7.2 How autoranging works

The auto ranging works, by first setting a default integration time. If this already meets the criteria for a good measurement, the measurement will be done using that integration time. It should be clear that this is the fastest because no adjustment will be done. In case the measured result is either to low or too high (clip), than the Hera will adjust to a better level. The following graph shows how levels inside the Hera work.

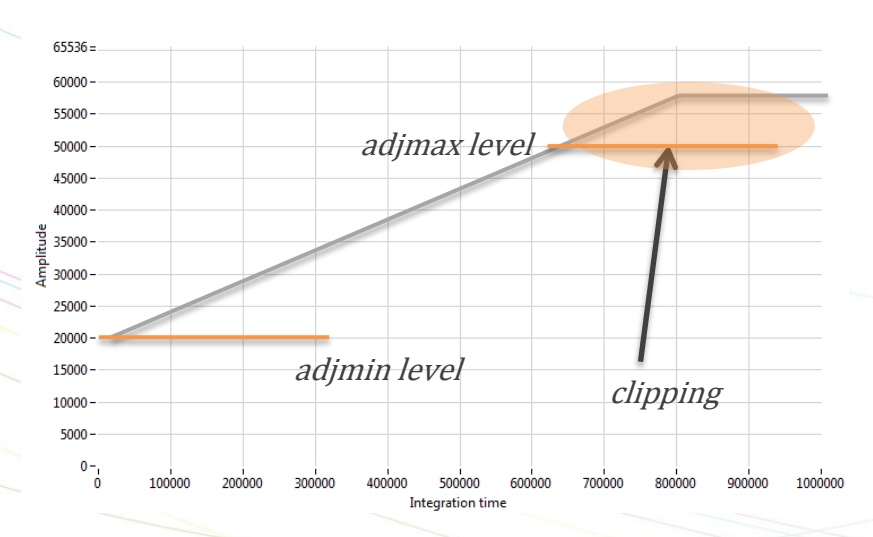

#### Fig 5 Autorange levels

When auto ranging is set, the Hera will accept any level between "Adjmin" and "Adjmax" as a good signal. The Adjmin level can be set by the user through a software command, allowing some fine tuning of the stability and the speed of the instrument.

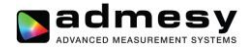

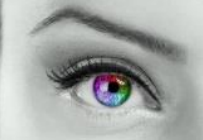

#### 7.3 Autorange parameters

Autorange controls the following parameters:

- **Frequency:** This setting must be set to the frame frequency of the measured sample. The range is 1 to 255 Hz.
- Adjmin: The adjmin parameter is very important. The higher this level is set, the more stable the measurement becomes, but it also slows down the measurement if set too high. That means, there is a trade-off between speed and stability. It mainly affects the lower grey scale levels. If these levels appear not stable, adjmin needs to be increased. Adjmin is set from 1-100, which means 1-100% of the Adjmax level (Adjmax is fixed by Admesy).
- Maximum integration time: Although not really part of the autoranging algorithm, this parameter is used when the autoranging result exceeds this setting of integration time. When the grey scales are low (grey scale 0 for example), the maximum integration time setting can be used to allow only a maximum measurement time. Of course this affects stability (longer measurement is always more stable), but again this is a trade-off for production environments to save on test time.
  - **Averaging:** The averaging will only be used if the autorange algorithm does calculate a averaging that is less than the set averaging for the spectrometer sensor.

## 7.4 Autorange in practice

When auto ranging is set, the measurement settings (integration time, gain and averaging) are automatically adjusted. An initial measurement is done to determine the final settings of averaging and integration time, based on the settings of frequency and adjmin.

The set integration time (1/frequency as set in the EEprom autorange frequency parameter) of the instrument will always be used as the first value to try. If this setting results in a value between adjmin and adjmax, no further actions are necessary and the speed is optimal.

When measuring a display we can measure random patterns, but mostly known patterns are measured. Setting an integration time that is nearly right, 1/frequency (Hz) is preferred, as it optimizes the speed for adjusting the auto ranging settings and thus provides optimal results.

Example: a 23" TFT display (standard desktop LCD) with white at 290 cd/m<sup>2</sup> and a frame rate of 60Hz. Settings for auto ranging are:

- Frequency = 60
- Adjmin SP = 40
- max int SP = 3000000

These settings will provide a stable measurement on white and black. Autorange algorithm will adjust to measure black 0.3 cm/m<sup>2</sup> with 3000ms integration time, resulting in ~5600ms tact time for the spectrometer sensor.

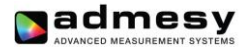

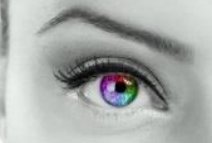

#### 7.5 Programming Hera for autoranging

The Hera has start-up settings. This means that when the Hera is connected to a PC or pattern generator, it only needs the ":meas:spectrum" command to get luminance and colour data. All other settings can be saved as preset and are loaded when the instrument is started. However, it requires the right settings to be set in advance. This can be done though the Admesy Iliad application and select Device->Start-up settings->Hera. These setting may be optimized per display type. There are a few categories we can define. Those are shown in the next chapters.

- Display without PWM: This can be measured using almost any settings, but the settings may be optimized for high speed. This means, we can use a short integration time for bright images (white for example) and decreased the maximum integration of black to a level that gives stable results and is still fast. In this case the frequency setting is not critical.
- Display with PWM: Since the luminance will show PWM, a measurement must at least cover 1 full frame. Taking more frames will result in better stability. In this case the frequency setting is apparently more critical to get a good stability.

#### 7.6 Autoranging recommendations

It is recommended to apply auto ranging in case process variation is high or in case various grey scales are measured. In cases where luminance setting is known, it may be desirable to turn off autoranging to save additional measurement / test time.

Regarding the grey scales, like a gamma measurement is performed, speeds up the measurement significantly, when using auto-ranging in combination with the feedback function.

There are a lot of ways to fine tune the Hera for each application. Take this document into consideration and apply the comments correctly. By assuming that any default setting will do, it will lead to a non-optimal measurement results. Any measurement is application dependent. One should consider that autorange settings exist for the sole purpose of optimizing each application.

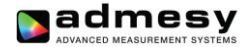

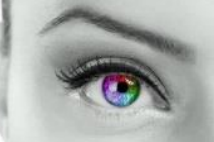

#### 8 Hera measurement results

The Hera is a spectrometer that provides direct calibrated output. As from many other mini spectrometers the Hera differs in great processing power. Spectrum conversion to XYZ is done inside the Hera and so are all colour space conversions, including CRI calculation. Apart from this internal calculation, it is also possible to receive the spectral data and do the processing on the host PC. This can be done by Admesy's colour DLL. The calculations performed inside the Hera are based on the same formula's as the DLL. Calculations done inside Hera are performed using single precision floats and the DLL uses double precision. For formula's please check the user manual of the Admesy colour DLL.

## 9 Operating modes & triggering

The operating mode only matters in trigger mode. The mode is used to send back results by USB, Ethernet or RS232. The modes of the Hera are:

- USB mode
- Ethernet mode
- RS232 mode

A trigger actives only one command, for example ":meas:spectrum". This command needs to be set first by the host. After a trigger is received, the command will execute and the result will be presented on the selected interface as shown above. The Hera responds to a rising edge of the trigger signal.

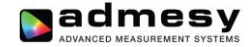

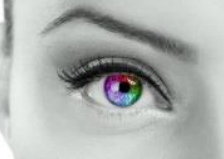

Admesy B.V. Branskamp 5 6014 CB Ittervoort The Netherlands

T +31 (0)475 600 232 F +31 (0)475 600 316

www.admesy.com info@admesy.com

The material in this document is subject to change. No rights can be derived from the content of this document. All rights reserved. No part of this document may be reproduced, stored in a database or retrieval system, or published in any form or way, electronically, mechanically, by print, photo print, microfilm or any other means without prior written permission from the publisher.

Version 1.0.4 12/2015